## **CARA MENJALANKAN PROGRAM**

## SISTEM INFORMASI REKAM MEDIS PADA PUSKESMAS PEMBANTU PELITA KANAAN KABUPATEN MALINAU KOTA

1. Install *software Xampp* yang ada didalam folder Software Pendukung.

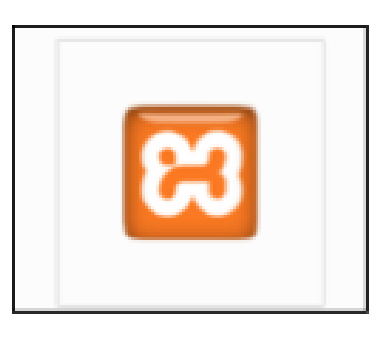

 Copy folder puskesmas yang ada didalam folder Source Code, yang berisi kode program kemudian paste ke dalam direktori C:\xampp\htdocs sehingga letaknya berada di C:\xampp\htdocs\puskesmas\_fik seperti yang terlihat pada gambar di bawah ini.

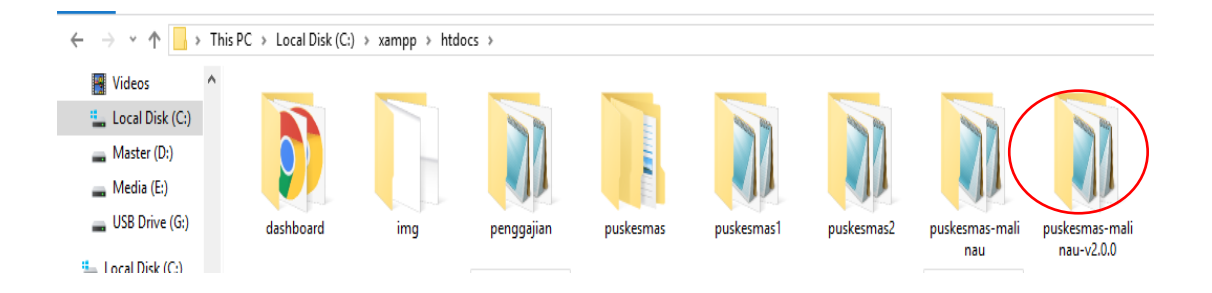

3. Menjalankan Xampp dengan klik tombol start pada Apache dan MySQL

| 🔀 XAMPP            | Control Pane | l v3.2.1 [Compil | ed: May 7th 2013 ] |         |       |        | _    |          | ×     |
|--------------------|--------------|------------------|--------------------|---------|-------|--------|------|----------|-------|
| 8                  | XA           | MPP Cont         | rol Panel v3       | .2.1    |       |        |      | 🥜 Co     | nfig  |
| Modules<br>Service | Module       | PID(s)           | Port(s)            | Actions |       |        |      | 🍥 Net    | stat  |
|                    | Apache       | 5356<br>2860     | 80, 443            | Stop    | Admin | Config | Logs | 📄 🔝 Sł   | nell  |
|                    | MySQL        | 6556             | 3306               | Stop    | Admin | Config | Logs | 🔁 Exp    | lorer |
|                    | FileZilla    |                  |                    | Start   | Admin | Config | Logs | 🦻 Sen    | vices |
|                    | Mercury      |                  |                    | Start   | Admin | Config | Logs | 😡 He     | elp   |
|                    | Tomcat       |                  |                    | Start   | Admin | Config | Logs | <u> </u> | uit   |

4. Lalu buka browser dengan mengetikkan localhost/phpmyadmin. Buat

database dengan nama "puskesmas\_fik", lalu klik create.

| Databases     | 📄 SQL  | 🚯 Status | 💻 User acco | unts 🖶 Export |
|---------------|--------|----------|-------------|---------------|
| Database      | es     |          |             |               |
| 🕞 Create data | base 😡 |          |             |               |
| puskesmas fil | s      | utf8mb4  | _0900_ai_ci | ▼ Create      |

5. Buka tab baru lalu ketik di browser localhost/puskesmas\_fik/ untuk

menjalankan web sistem informasi rekam medis pada puskesmas pembantu pelita kanaan kabupaten malinau kota.

Setelah membuka alamat localhost/puskesmas maka akan muncul halaman login yang digunakan untuk masuk kedalam system puskesmas.

|          | Login   |  |
|----------|---------|--|
| USERNAME |         |  |
| Username |         |  |
| PASSWORD |         |  |
| Password |         |  |
|          |         |  |
|          | SIGN IN |  |
|          |         |  |
|          |         |  |

Setelah login maka akan muncul tampilan dengan berbagai menu yang ada didalamnya.

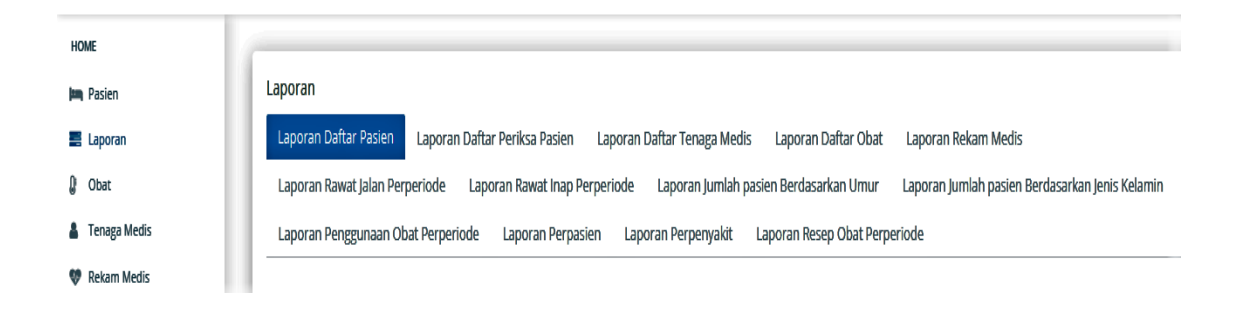